# Guía de instalación y puesta a punto de herramientas para el Laboratorio de Sistemas Embebidos para Tiempo Real

Esta guía busca orientar al estudiante en la instalación y puesta a punto de todas las herramientas necesarias para desarrollar el Laboratorio de Sistemas Embebidos para Tiempo Real. En particular, se cubren tres aspectos fundamentales

- 1) Instalación de Code Composer Studio
  - a) Guía de instalación para Windows 10/11
  - b) Guía de instalación para Ubuntu 18.04
  - c) Inicialización de CCS
- 2) Instalación de Git
  - a) Guía de instalación para Windows 10/11
  - b) Guía de instalación para Ubuntu 18.04
- 3) Puesta a punto del repositorio del curso
  - a) Creación del repositorio del curso
  - b) Primer push al repositorio del curso
  - c) Clonación del repositorio del curso
  - d) Creación de un nuevo proyecto de CCS

Los primeros dos puntos deben ser ejecutados por aquellos estudiantes que deseen utilizar sus propios PC para desarrollar el laboratorio. El paso 3 es obligatorio para todos los grupos.

# 1. Instalación de Code Composer Studio

Code Composer Studio (CCS) es una herramienta de desarrollo de software que soporta la mayor parte de los microcontroladores de Texas Instruments. Este IDE unifica una serie de herramientas de edición de código, compilación, profiling y debugging, lo que facilita el desarrollo.

### Requerimientos de Hardware

|                  | Mínimo      | Recomendado                          |
|------------------|-------------|--------------------------------------|
| RAM              | 2GB         | 6GB                                  |
| Espacio en disco | 900MB       | 2 GB para soporte MSP430 y<br>MSP432 |
| Procesador       | 1.0 GHz x86 | Dual core x86                        |

### Requerimientos de SO

- Windows
  - o Requiere Windows 7 SP1 o superior
  - La instalación fue probada en Windows 10 Pro 1809
- Linux
  - o Requiere distribuciones de 64 bits
  - $\circ$   $\;$  La instalación fue probada en Ubuntu 18.04 LTS  $\;$
  - Se reporta compatibilidad con Ubuntu 17.10, Ubuntu 16.04LTS, Mint 18 y Debian GNU
     9
- Mac
  - o Funciona con distribuciones más recientes

### Guía de instalación Windows 10/11

- 1. Descargar el instalador de http://software-dl.ti.com/ccs/esd/CCSv8/CCS\_8\_3\_0/exports/CCS8.3.0.00009\_win32.zip
- 2. Descomprimir el archivo CCS8.3.0.00009\_win32.zip
- 3. Dentro de la carpeta descomprimida, ejecutar ccs\_setup\_8.3.0.00009.exe
- 4. Elegir un directorio de instalación (en caso de no tener una preferencia, puede usarse el por defecto)

| 😚 Code Composer Studio v8 Setup                      |             |        |        |        | ×      |
|------------------------------------------------------|-------------|--------|--------|--------|--------|
| Choose Installation Location                         |             |        |        |        |        |
| Where should Code Composer Studio v8 be instal       | led?        |        |        |        |        |
| To change the main installation folder click the Bro | wse button. |        |        |        |        |
| CCS Install Folder                                   |             |        |        |        |        |
| <u>c:\ti</u>                                         |             |        |        |        | Browse |
|                                                      |             |        |        |        |        |
|                                                      |             |        |        |        |        |
|                                                      |             |        |        |        |        |
|                                                      |             |        |        |        |        |
|                                                      |             |        |        |        |        |
|                                                      |             |        |        |        |        |
|                                                      |             |        |        |        |        |
|                                                      |             |        |        |        |        |
|                                                      |             |        |        |        |        |
|                                                      |             |        |        |        |        |
|                                                      |             |        |        |        |        |
|                                                      |             |        |        |        |        |
|                                                      |             |        |        |        |        |
|                                                      |             |        |        |        |        |
|                                                      |             |        |        |        |        |
|                                                      |             |        |        |        |        |
|                                                      |             |        |        |        |        |
|                                                      |             |        |        |        |        |
|                                                      |             |        |        |        |        |
|                                                      |             |        |        |        |        |
|                                                      |             |        |        |        |        |
| T                                                    |             |        |        |        |        |
| rexas instruments                                    |             |        | 1      |        |        |
|                                                      |             | < Back | Next > | Finish | Cancel |

5. Seleccionar soporte para la familia MSP430 y para la familia MSP432

| Processor Support Select Product Families to be installed.   MSP 430 ultra-low power MCUs SimpleLink MSP32 <sup>Ult</sup> Low power + performance MCUs SimpleLink MSP32 <sup>Ult</sup> Low power + performance MCUs Cortex ®-M4 core of SimpleLink MCUS 400 real-simpleLink Core activities MCUs CC2538 IEE 802.154 Wireless MCUs CC2538 IEE 802.154 Wireless MCUs CC2538 IEE 802.154 Wireless MCUs CC2538 IEE 802.154 Wireless MCUs CC2538 IEE 802.154 Wireless MCUs CC2538 IEE 802.154 Wireless MCUs CC2538 IEE 802.154 Wireless MCUs CC2538 IEE 802.154 Wireless MCUs CC2538 IEE 802.154 Wireless MCUs CC2538 IEE 802.154 Wireless MCUs CC2538 IEE 802.154 Wireless MCUs CC2538 IEE 802.154 Wireless MCUs CC2538 IEE 802.154 Wireless MCUs CC2538 IEE 802.154 Wireless MCUs Compilers are insta CC000 real-time MCUs Compilers are insta CC000 real-time MCUs Compilers are insta CC000 real-time MCUs COMPA-11.7 DSP + ABM98 Processor | M®<br>optimized for<br>sensor nodes<br>and processing<br>gnals without  |
|----------------------------------------------------------------------------------------------------|-------------------------------------------------------------------------|
| Select Product Families to be installed.     Description       ZIMSP430 ultra-low power MCUs     Description       ZimpleLink <sup>th</sup> MSP432 <sup>th</sup> low power * performance MCUs     Cortex®-M4 core        SimpleLink <sup>th</sup> W1-Fi® CC3bx wireless MCUs     Cortex®-M4 core        CC2530 tell CC3bx and CC2bx Wireless MCUs     Intermet-of-Things       CC2530 tell CC3bx wireless MCUs     enable exquisition.       CC2030 tell C02154 Wireless MCUs     of high precision is       CC2530 tell C02154 Wireless MCUs     of high precision is       C1000 real-time MCUs     of high precision is       TMAC12x ARM& Cortex®-M4F core-based MCUs     sacrificing power. B       Harcules <sup>th</sup> Safety MCUs     Compilers are insta       OMAP-Lits DP + ARM®P Processor     Compilers are insta                                                                                                    | M®<br>optimized for<br>sensor nodes<br>and processing<br>gnals without  |
| MSP430 ultra-low power MCUs         Description           SimpleLink" MSP432= low power + performance MCUs         MSP MCUs with AR           SimpleLink" CG13x and CC26x Wireless MCUs         Cortex® - M4 core            SimpleLink" W-File CG3xa wireless MCUs         Intermet-of-Things           CC2538 URE CG22x Wireless MCUs         enable causition           CC2538 URE CG2154 Wireless MCUs         of high precision si           C2008 real-time MCUs         of high precision si           TM4C12x ARM® Cortex®-M4F core-based MCUs         Sartficing power. B           Sitara" AMK Processor         Compilers are insta           OMAP-Lins DP + ARM9® Processor         Compilers are insta                                                                                                    | M®<br>optimized for<br>sensor nodes<br>and processing<br>gnals without  |
| MSF430 utitra-low power MCUs<br>SimpleLink <sup>™</sup> (XC13x and CC26x Wireless MCUs<br>SimpleLink <sup>™</sup> (XC13x and CC26x Wireless MCUs<br>SimpleLink <sup>™</sup> Wireless MCUs<br>CC2338 IEEE 802.15.4 Wireless MCUs<br>CC2338 IEEE 802.15.4 Wireless MCUs<br>CC2000 real-time MCUs<br>TMAC12x ARM® Contex® -M4F core-based MCUs<br>Sitara <sup>™</sup> AMx Processors<br>Sitara <sup>™</sup> AMx Processors                                                                                                    | RM®<br>optimized for<br>sensor nodes<br>and processing<br>gnals without |
| SimpleLink" Collsav and CZSAW Wireless MCUs         Cortex®-AH core            SimpleLink" Wi-Fi® CC32xx Wireless MCUs         Internet-of-Things           CC338 IEE BOLSAV Wireless MCUs         enable acquisition           IC239 IEE BOLSAV         SimpleLink" Wireless MCUs           CC348 IEE BOLSAV         of high precisions           IZ2000 real-time MCUs         of high precisions           IMMC12A RAM & Cortex ®-AHF core-based MCUs         sacrificing power.B           IHercules" Safety MCUs         Compilers are insta           Sitara" AMx Processors         Compilers are insta                                                                                                    | optimized for<br>sensor nodes<br>and processing<br>gnals without        |
| SimpleXink <sup>™</sup> Wi-Fi® CC32xx Wireless MCUs         Internet-of-Things           CC2536 IEEE 802.15.4 Wireless MCUs         enable acquisition.           CC200 real-time MCUs         of high precision si           TIM4C12x ARM® Cortex®-M4F core-based MCUs         sacrificing power. Bit           Strapel Ark/MS Core-based MCUs         sacrificing power. Bit           Stata <sup>™</sup> AMx Processors         Compilers are insta           OMAP-L1x DSP + ARM9® Processor         Compilers are insta                                                                                                    | sensor nodes<br>and processing<br>gnals without                         |
| C22538 IEEE 802.15.4 Wireless MCUs enable acquisition<br>IC2000 real-time MCUs of hingh precisions in<br>ITMAC12x ARMS Cortex®—MAF core-based MCUs sacrificing power. B<br>Hercules" Safety MCUs<br>Sitara" MAX Processors<br>DMAP-L1x DSP + ARMS® Processor                                                                                                    | and processing<br>gnals without                                         |
| C2000 real-time MCUs         of high precision si           TM4C12x ARM ® Cortex ®-MAF core-based MCUs         sacrificing power. Bi           Hercules ** Safety MCUs         Compilers are insta           Stara ** AMx Processors         Ompilers are insta                                                                                                    | ignals without                                                          |
| TM4C12x ARM ® Cortex ® -M4F core-based MCUs     sacrificing power. B       Hercules <sup>®</sup> Safety MCUs     Compilers are insta       Sitram <sup>®</sup> MM Processors     OMAP-L1x DSP + ARM9 ® Processor                                                                                                    | when The stand C.C.                                                     |
| Hercules" Safety MCUs Compilers are insta<br>Sitara" MAK Processors OMAP-L1x DSP + ARM9® Processor                                                                                                    | Joth II and GC                                                          |
| Sitara™ AMx Processors<br>OMAP-L1x DSP + ARM9® Processor                                                                                                    | alled.                                                                  |
| OMAP-L1x DSP + ARM9® Processor                                                                                                    |                                                                         |
|                                                                                                    |                                                                         |
| DaVinci (DM) Video Processors                                                                                                    |                                                                         |
| OMAP Processors                                                                                                    |                                                                         |
| TDAx Driver Assistance SoCs & Jacinto DRAx Infotainment SoCs                                                                                                    |                                                                         |
| C55x ultra-low-power DSP                                                                                                    |                                                                         |
| C6000 Power-Optimized DSP                                                                                                    |                                                                         |
| 66AK2x multicore DSP + ARM® Processors & C66x KeyStone™ multicore DSP                                                                                                    |                                                                         |
| mmWave Sensors                                                                                                    |                                                                         |
| I C64x multicore DSP                                                                                                    |                                                                         |
|                                                                                                    |                                                                         |
| Pok Sensor Signal Conditioners                                                                                                    |                                                                         |
|                                                                                                    |                                                                         |
|                                                                                                    |                                                                         |
|                                                                                                    |                                                                         |
|                                                                                                    |                                                                         |
|                                                                                                    |                                                                         |
|                                                                                                    |                                                                         |
|                                                                                                    |                                                                         |
|                                                                                                    |                                                                         |
|                                                                                                    |                                                                         |
|                                                                                                    |                                                                         |
|                                                                                                    |                                                                         |
|                                                                                                    |                                                                         |
|                                                                                                    |                                                                         |
| Select All Install Size: 1338.31                                                                                                    | MB.                                                                     |
|                                                                                                    |                                                                         |
| ras Instruments                                                                                                    |                                                                         |

6. Seleccionar soporte únicamente para los debugger por defecto

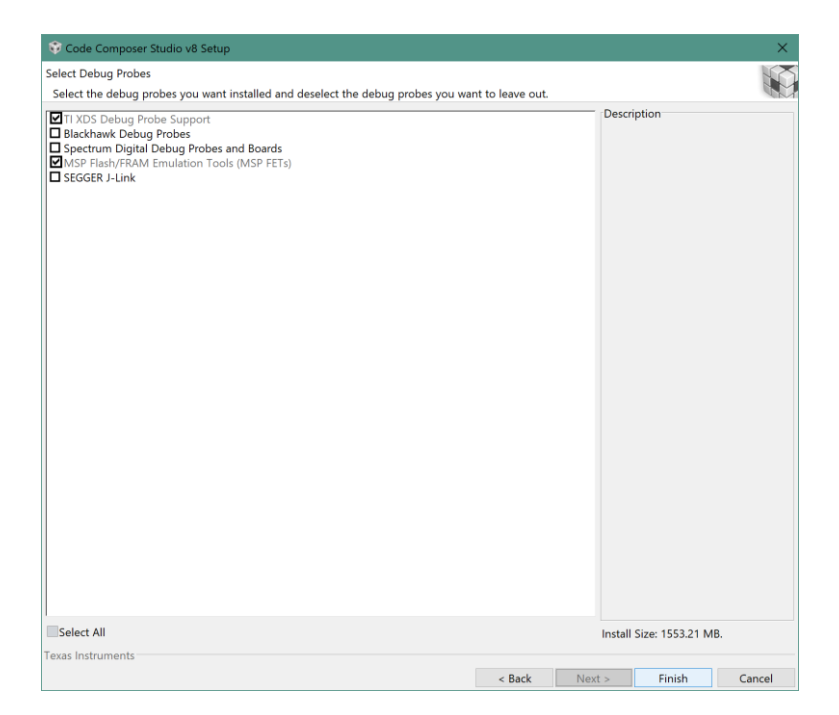

### Guía de instalación Ubuntu 18.04 LTS

- 1. Descargar el instalador de <u>http://software-</u> dl.ti.com/ccs/esd/CCSv8/CCS 8 3\_0/exports/CCS8.3.0.00009\_linux-x64.tar.gz
- 2. Ejecutar sudo apt update sudo apt install libc6:i386 libusb-0.1-4 libgconf-2-4 buildessential
- 3. Ir al directorio en el que se descargó el instalador y descomprimirlo tar xzvf file.tar.gz
- 4. Dentro de la carpeta del instalador, ejecutar ./ccs\_setup\_linux64\_8.3.0.00009.bin
- 5. Elegir un directorio de instalación (en caso de no tener una preferencia, puede usarse el por defecto)

|                           | Code (                  | Composer Studio v | 8 Setup | ••     |
|---------------------------|-------------------------|-------------------|---------|--------|
| hoose Installation Loca   | tion                    |                   |         | 52     |
| Where should Code Compose | r Studio v8 be installe | d?                |         |        |
| To change the main inst   | allation folder c       | lick the Browse l | outton. |        |
| CCS Install Folder        |                         |                   |         |        |
| /home/mauricio/ti         | •                       |                   |         | Browse |
|                           |                         |                   |         |        |
|                           |                         |                   |         |        |
|                           |                         |                   |         |        |
|                           |                         |                   |         |        |
|                           |                         |                   |         |        |
|                           |                         |                   |         |        |
|                           |                         |                   |         |        |
|                           |                         |                   |         |        |
|                           |                         |                   |         |        |
|                           |                         |                   |         |        |
|                           |                         |                   |         |        |
|                           |                         |                   |         |        |
|                           |                         |                   |         |        |
|                           |                         |                   |         |        |
|                           |                         |                   |         |        |
|                           |                         |                   |         |        |
|                           |                         |                   |         |        |
|                           |                         |                   |         |        |
|                           |                         | < Back            | Next >  | Cancel |

6. Seleccionar soporte para la familia MSP430 y para la familia MSP432

| Code Con                                                                                                    | nposer Studio v                           | v8 Setup |                                                                                                    | 000                                                                                            |
|----------------------------------------------------------------------------------------------------|-------------------------------------------|----------|----------------------------------------------------------------------------------------------------|------------------------------------------------------------------------------------------------|
| Processor Support<br>Select Product Families to be installed.                                                                                                    |                                           |          |                                                                                                    |                                                                                                |
| MSP430 ultra-low power MCUs     SimpleLink <sup>™</sup> MSP432 <sup>™</sup> low power + performance M     SimpleLink <sup>™</sup> MSP432 <sup>™</sup> low power + performance M     SimpleLink <sup>™</sup> WF+I® CC23xx Wireless MCUs     C2000 real-time MCUs     TMAC12x ARM® Cortex®-M4F core-based MCUs     Hercules <sup>™</sup> Safety MCUs     Sitara <sup>™</sup> AMK Processors     OMAP-L1x DSP + ARM9® Processors     OMAP Processors     OMAP Processo | nent SoCs<br>eyStone <sup>™</sup> multici | ore DSP  | Description<br>MSP MCUs with ARM €<br>core optimized for Inte<br>sensor nodes enable a<br>processing of high pre<br>without sacrificing pov<br>GCC Compilers are inst | Cortex®-M4<br>rmet-of-Things<br>cquisition and<br>cision signals<br>ver. Both TI and<br>alled. |
| Select All                                                                                                    |                                           | 1        | Install Size: 1411.84 ME                                                                                                    | 3.                                                                                             |
| Texas Instruments                                                                                                    | < Back                                    | Next >   | Finish                                                                                                    | Cancel                                                                                         |

7. Seleccionar soporte únicamente para los debugger por defecto

| Code Co                                                                                                    | omposer Studio     | v8 Setup             |                 | ۵ 🕲    |
|----------------------------------------------------------------------------------------------------|--------------------|----------------------|-----------------|--------|
| Select Debug Probes<br>Select the debug probes you want installed and des                                                                                          | elect the debug pr | obes you want to lea | ve out.         |        |
| IT XDS Debug Probe Support     Blackhawk Debug Probes     Spectrum Digital Debug Probes and Boards     MSP Flash/FRAM Emulation Tools (MSP FETs)     SEGGER J-Link |                    | Descr                | iption —        |        |
| Select All                                                                                                    |                    | Install              | Size: 1563.23 M | В.     |
| Texas Instruments                                                                                                    |                    |                      |                 |        |
|                                                                                                    | < Back             | Next >               | Finish          | Cancel |

- 8. Verificar que su launchpad no esté conectado a su PC
- 9. Desde un terminal, ejecutar cd <DIRECTORIO DE INSTALACIÓN>/ccsv8/instal\_scripts sudo ./install\_drivers.sh

#### Inicialización de CCS

- 1. Abrir el programa
- En la primera ejecución el programa permite seleccionar un Workspace. Elegir la carpeta que considere adecuada (sugerimos C:\Workspace\CCS opara Windows y ~/Workspace/CCS para linux) y seleccionar "Use this as the default and do not ask again"

| Eclipse Launcher                                                                                      | 8 |
|----------------------------------------------------------------------------------------------------|---|
| Select a directory as workspace                                                                       |   |
| Code Composer Studio uses the workspace directory to store its preferences and development artifacts. |   |
| Workspace: //home/ /workspace_v8    Browse                                                            |   |
|                                                                                                    |   |
| Use this as the default and do not ask again                                                          |   |
| Cancel Launch                                                                                         |   |

3. Cerrar CCS

## 2. Instalación de Git

Git es un software de control de versiones, cuyo objetivo es la eficiencia y la confiabilidad del mantenimiento de versiones de aplicaciones, particularmente cuando éstas tienen un gran número de archivos de código fuente. Consiste en llevar un registro de los cambios que ocurren en los archivos de código fuente de una aplicación, permitiendo coordinar el trabajo que varios desarrolladores realizan sobre estos archivos.

Dependiendo del sistema operativo que use, se sugieren diferentes versiones de la herramienta.

Guía de instalación e inicialización Windows 10/11 (Git for Windows)

- 1. Descargue la última versión de Git for Windows de https://gitforwindows.org/
- 2. Ejecutar el .exe
- 3. Mantenga los componentes de instalación por defecto

| 🚸 Git 2.21.0 Setup — 🗆                                                                                                    | ×      |
|----------------------------------------------------------------------------------------------------|--------|
| Select Components<br>Which components should be installed?                                                                                | *      |
| Select the components you want to install; clear the components you do not want to<br>install. Click Next when you are ready to continue. | )      |
| Additional icons                                                                                                    |        |
| On the Desktop                                                                                                    |        |
| Windows Explorer integration                                                                                                    |        |
| Git Bash Here                                                                                                    |        |
|                                                                                                    |        |
| $\square$ Associate git* configuration files with the default text editor                                                                 |        |
| Associate .sh files to be run with Bash                                                                                                   |        |
| Use a TrueType font in all console windows                                                                                                |        |
| Check daily for Git for Windows updates                                                                                                   |        |
|                                                                                                    |        |
| Current selection requires at least 246.5 MB of disk space.                                                                               |        |
| https://gitforwindows.org/                                                                                                    |        |
| < Back Next >                                                                                                    | Cancel |
|                                                                                                    |        |

- Seleccione el editor de texto por defecto de su preferencia. Se sugiere seleccionar Sublime (requiere instalación) o Nano, pero aprender a usar Vim puede resultarle útil en algún momento. Si no está seguro, investigue.
- 5. Seleccione la opción "Git from the command line and also from 3rd party software". La primera opción también es aceptable, en caso de que la prefiera.

| 🚸 Git 2.21.0 Setup                                                                                                    |              |             | ×   |  |
|----------------------------------------------------------------------------------------------------|--------------|-------------|-----|--|
| Adjusting your PATH environment<br>How would you like to use Git from the command line?                                                                                                    |              |             | 3   |  |
| ◯ Use Git from Git Bash only                                                                                                    |              |             |     |  |
| This is the safest choice as your PATH will not be modified at a able to use the Git command line tools from Git Bash.                                                                                                    | ll. You w    | ill only be |     |  |
| Git from the command line and also from 3rd-party software                                                                                                    | are          |             |     |  |
| This option is considered safe as it only adds some minimal Git wrappers to your<br>PATH to avoid cluttering your environment with optional Unix tools.<br>You will be able to use Git from Git Bash, the Command Prompt and the Windows<br>PowerShell as well as any third-party software looking for Git in PATH. |              |             |     |  |
| ◯ Use Git and optional Unix tools from the Command Promp                                                                                                    | t            |             |     |  |
| Both Git and the optional Unix tools will be added to your PATH<br>Warning: This will override Windows tools like "find" and "sort",<br>use this option if you understand the implications.                                                                                                    | l.<br>. Only |             |     |  |
| < Back Nex                                                                                                    | (t >         | Can         | cel |  |

## 6. Seleccione la opción "Use the OpenSSL library"

| 🚸 Git 2.21.0 Setup                                                                                                    |                       |         | × |
|----------------------------------------------------------------------------------------------------|-----------------------|---------|---|
| Choosing HTTPS transport backend<br>Which SSL/TLS library would you like Git to use for HTTPS connection                                                                                                    | ns?                   | 1       |   |
| Use the OpenSSL library Server certificates will be validated using the ca-bundle.crt file.                                                                                                    | •                     |         |   |
| ○ Use the native Windows Secure Channel library<br>Server certificates will be validated using Windows Certificate S<br>This option also allows you to use your company's internal Root<br>distributed e.g. via Active Directory Domain Services. | Stores.<br>t CA certi | ficates |   |
| https://gitforwindows.org/                                                                                                    |                       |         |   |
| < Back Nex                                                                                                    | kt >                  | Cancel  |   |

7. Seleccione la primera opción de conversión de fin de línea

| 🚸 Git 2.21.0 Setup                                                                                                    |                                                                          | -                   |            |  |
|----------------------------------------------------------------------------------------------------|--------------------------------------------------------------------------|---------------------|------------|--|
| <b>Configuring the line ending conversions</b><br>How should Git treat line endings in text files?                                                                                                    |                                                                          |                     | *          |  |
| Checkout Windows-style, commit Unix-                                                                                                    | style line endings                                                       |                     |            |  |
| Git will convert LF to CRLF when checking<br>text files, CRLF will be converted to LF. For<br>this is the recommended setting on Windo                                                                                                    | out text files. When c<br>cross-platform proje<br>ws ("core.autocrlf" is | cts,<br>set to "tru | g<br>ue"). |  |
| ○ Checkout as-is, commit Unix-style line e                                                                                                    | endings                                                                  |                     |            |  |
| Git will not perform any conversion when checking out text files. When<br>committing text files, CRLF will be converted to LF. For cross-platform projects,<br>this is the recommended setting on Unix ("core.autocrlf" is set to "input"). |                                                                          |                     |            |  |
| ○ Checkout as-is, commit as-is                                                                                                    |                                                                          |                     |            |  |
| Git will not perform any conversions when<br>text files. Choosing this option is not recom<br>projects ("core.autocrlf" is set to "false").<br>https://gitforwindows.org/                                                                   | checking out or comm<br>mended for cross-pla                             | nitting<br>atform   |            |  |
|                                                                                                    | < Back Next                                                              | t >                 | Cancel     |  |

### 8. Selecciones "Use MinTTY"

| 🚸 Git 2.21.0 Setup                                                                                                    |                                                                       |                                                      | ×   |
|----------------------------------------------------------------------------------------------------|-----------------------------------------------------------------------|------------------------------------------------------|-----|
| <b>Configuring the terminal emulator to use with Git Bash</b><br>Which terminal emulator do you want to use with your Git Bash?                                                                                                    |                                                                       |                                                      | >   |
| Use MinTTY (the default terminal of MSYS2)                                                                                                    |                                                                       |                                                      |     |
| Git Bash will use MinTTY as terminal emulator, which sports a<br>non-rectangular selections and a Unicode font. Windows cons<br>as interactive Python) must be launched via `winpty` to work                                                                                                    | resizable<br>ole progra<br>in MinTTY                                  | window,<br>ms (such<br>(.                            |     |
| ○ Use Windows' default console window                                                                                                    |                                                                       |                                                      |     |
| Git will use the default console window of Windows ("cmd.exe<br>with Win32 console programs such as interactive Python or no<br>very limited default scroll-back, needs to be configured to use<br>order to display non-ASCII characters correctly, and prior to V<br>window was not freely resizable and it only allowed rectangul | e"), which<br>ode.js, but<br>e a Unicode<br>Nindows 1<br>ar text sele | works wel<br>has a<br>e font in<br>0 its<br>ections. | I   |
| https://gitforwindows.org/                                                                                                    |                                                                       |                                                      |     |
| < Back No                                                                                                    | ext >                                                                 | Can                                                  | cel |

### 9. Habilite todas las opciones adicionales

A continuación, debe configurar su identidad en su versión de Git.

10. Ejecute Git Bash

Git Bash es un emulador de Bash para Windows, que le permitirá utilizar esta herramienta de control de versiones tal cual se usaría en un entorno Linux.

11. En el terminal, ejecute

\$ git config --global user.name "Julio Vilamajó" \$ git config --global user.email jvilamajo@fing.edu.uy Sustituyendo su nombre y correo. En caso de que desee usar otros repositorios de Git con otras credenciales, puede sustituir el flag --global con --local (requiere crear previamente el repositorio a trabajar)

Al terminar de instalar Git for Windows, es conveniente verificar si su PC tiene disponible un conjunto de claves SSH. Las claves SSH se utilizan para acceder de manera segura y rápida a los servidores remotos de Git desde una PC confiable.

En caso de que quiera acceder a su repositorio desde una PC de uso común, se sugiere utilizar acceso HTTPS

- 12. En el terminal de Git, ingrese
  - \$ ssh-keygen -t rsa -b 4096 -C your\_email@example.com
- 13. Acepte todas las opciones por defecto

Guía de instalación e inicialización Ubuntu 18.04 LTS

 En un terminal, ejecute sudo apt install git-all

A continuación, debe configurar su identidad en su versión de Git.

- 2. En el terminal, ejecute
  - \$ git config --global user.name "Julio Vilamajó" \$ git config --global user.email jvilamajo@fing.edu.uy Sustituyendo su nombre y correo. En caso de que desee usar otros repositorios de Git con otras credenciales, puede sustituir el flag --global con --local (requiere crear previamente el repositorio a trabajar)

Es conveniente verificar si su PC tiene disponible un conjunto de claves SSH. Las claves SSH se utilizan para acceder de manera segura y rápida a los servidores remotos de Git desde una PC confiable.

En caso de que quiera acceder a su repositorio desde una PC de uso común, se sugiere utilizar acceso HTTPS

- 3. En el terminal, ingrese
  - \$ ssh-keygen -t rsa -b 4096 -C your\_email@example.com
- 4. Acepte todas las opciones por defecto

### 3. Puesta a punto del repositorio del curso

El repositorio de proyecto debe ser creado solamente por uno de los integrantes de cada grupo de laboratorio, mientras que será clonado por los restantes (ver el apartado "Clonación del repositorio del curso")

1. Diríjase a https://gitlab.fing.edu.uy e ingrese con su nombre de usuario y contraseña

Los pasos 2 al 6 solamente aplican en caso de que esté usando un PC personal

Diríjase al directorio que contiene sus claves SSH:
 C:\Users\usuario\.ssh en Windows

~/.ssh en Linux

- 3. Abra el archivo id\_rsa.pub y copie todo el contenido.
- 4. En <u>https://gitlab.fing.edu.uy</u>, haga clic en la figura de la esquina superior derecha y en Settings...
- 5. En la columna de la izquierda, haga clic en SSH Keys

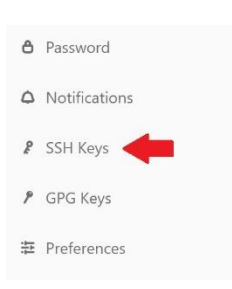

- 6. Pegue el contenido de la clave SSH pública y asígnele un nombre
- 7. En Projects, haga clic en New Project
- 8. Asigne el nombre de proyecto "Laboratorios Sisem"
- 9. Seleccione el Nivel de Visibilidad en Privado, y haga clic en Create Project

| Blank project                                               | Create from template                                  | Import project                        | CI/CD for external repo |
|-------------------------------------------------------------|-------------------------------------------------------|---------------------------------------|-------------------------|
| Project name                                                |                                                       |                                       |                         |
| Laboratorios Sisem                                          |                                                       |                                       |                         |
| Project URL                                                 |                                                       | Project slug                          |                         |
| https://gitlab.com/mgonzalezgenta/                          |                                                       | laboratorios-sisem                    |                         |
| Want to house several depende                               | nt projects under the same name                       | espace? Create a group.               |                         |
| Project description (optional)                              |                                                       |                                       |                         |
| Description format                                          |                                                       |                                       | ß                       |
| <ul> <li>Private</li> <li>Project access must be</li> </ul> | granted explicitly to each user.                      |                                       |                         |
| Internal<br>The project can be acce                         | ssed by any logged in user.                           |                                       |                         |
| Public<br>The project can be acce                           | ssed without any authentication.                      |                                       |                         |
| Initialize repository with a<br>Allows you to immediately c | <b>README</b><br>lone this project's repository. Skij | o this if you plan to push up an exis | ting repository.        |
| Create project                                              |                                                       |                                       | Cancel                  |

10. En la columna de la izquierda, seleccione Settings -> Project Information -> Members

11. Desde la pestaña "Invite group" Otorgue acceso de "Maintainer" al grupo de docentes. Los usuarios son:

juliano@fing.edu.uy leo@fing.edu.uy lbarboni@fing.edu.uy rodrigog@fing.edu.uy jlema@fing.edu.uy rcabral@fing.edu.uy isabaj@fing.edu.uy

Desde la pestaña "Invite meber" otorgue acceso de "Maintainer" a sus compañeros de laboratorio.

12. Obtenga la URL de su proyecto. En la web del proyecto, seleccione Clonar y copie el acceso SSH o HTTPS según corresponda

|                       |                | ۵ ×       | 🔂 Star    | 0      | Clone 🗸 |
|-----------------------|----------------|-----------|-----------|--------|---------|
| Defen Tilen           | Clone with SSH |           |           |        |         |
| bytes Files           | git@gitl       | ab.com:mg | onzalezge | nta/l  | G       |
|                       | Clone with     | HTTPS     |           |        |         |
| e instructions below. | https://       | gitlab.co | m/mgonzal | .ezgen | G       |

- 13. Abra un terminal o Git Bash, según corresponda
- 14. En el terminal, diríjase al Workspace de CCS
  - En caso de haber seguido la sugerencia, el comando es
    - cd C:\Workspace\CCS para Windows
    - cd ~/Workspace/CCS para Linux
- 15. Ejecute el comando
  - git clone <enlace-al-proyecto>
- 16. Podrá observar que dentro del Workspace de CCS se generó una carpeta de nombre laboratorios-sisem, que a su vez contiene una carpeta oculta llamada .git
- 17. Dentro de la carpeta laboratorios-sisem, cree la siguiente estructura de directorios
  - includesrctest
- 18. Dado que Git no prevé la inclusión de directorios vacíos, pero que en nuestro caso deseamos compartir algunas carpetas que no contienen archivos, cree un archivo vacío de nombre .keep dentro de cada uno de estos directorios.

Primer push al repositorio del curso

- 1. Abra un terminal o Git Bash, según corresponda.
- 2. Navegue hasta el directorio raíz del proyecto.
  - cd C:\Workspace\CCS\laboratorios-sisem para Windows
  - cd ~/Workspace/CCS\laboratorios-sisem para Linux
- 3. Introduzca la siguiente secuencia de comandos
  - git add \*
    - Agrega todos los archivos modificados de nuestro repositorio (los tres .keep) al área de stage
    - git commit -m "Commit inicial del laboratorio"
      - Realiza un commit con todos los archivos que se encuentran en el área de stage bajo el mensaje "Commit inicial del laboratorio"
    - git push origin main
      - Sube el último commit al repositorio remoto

En caso de solicitarse, ingrese sus credenciales

#### Clonación del repositorio por parte de sus compañeros

1. Obtenga la URL del proyecto. En la web del proyecto, seleccione Clonar y copie el acceso SSH o HTTPS según corresponda

|                    |                                 | Clone 🗸 |
|--------------------|---------------------------------|---------|
| Partice Files      | Clone with SSH                  |         |
| bytes Files        | git@gitlab.com:mgonzalezgenta/l | G       |
|                    | Clone with HTTPS                |         |
| instructions below | https://gitlab.com/mgonzalezgen | G       |

about protected branches

- 2. Abra un terminal o Git Bash, según corresponda
- 3. En el terminal, diríjase al Workspace de CCS En caso de haber seguido la sugerencia, el comando es
  - cd C:\Workspace\CCS para Windows
  - cd ~/Workspace/CCS para Linux
- Ejecute el comando git clone <enlace-al-proyecto>

#### Creación de un nuevo proyecto de CCS

Este proceso debe realizarse previo a cada laboratorio.

- 1. Abra CCS
- 2. Seleccionar File/New/Project...
- 3. En el cuadro de selección de Wizards, seleccionar Code Composer Studio/CCS Project

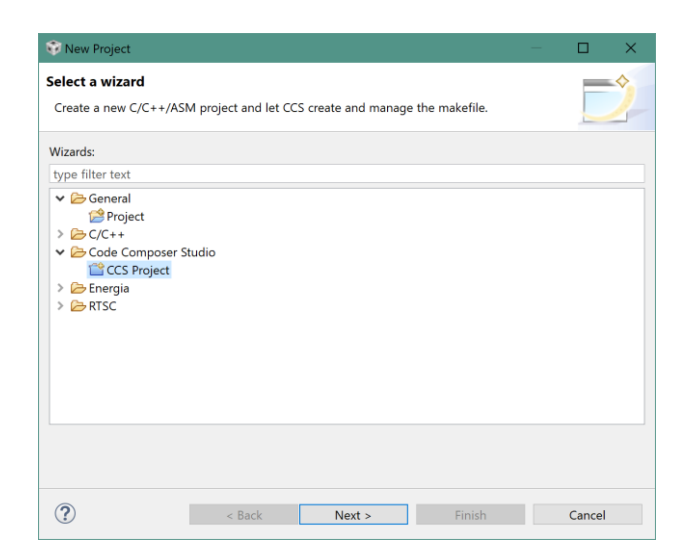

4. Dentro del cuadro CCS Project, realizar las siguientes tareas

| <b>CS Project</b><br>Create a new CCS P                                                                                                    | roject.                                                                                                    |                                                                                                    |                       |
|----------------------------------------------------------------------------------------------------|----------------------------------------------------------------------------------------------------|----------------------------------------------------------------------------------------------------|-----------------------|
| arget: <selec< td=""><td>t or type filter text&gt;</td><td>MSP430G2553</td><td></td></selec<>                                                                                                    | t or type filter text>                                                                                                   | MSP430G2553                                                                                            |                       |
| onnection: TI MSP                                                                                                    | 430 USB1 [Default]                                                                                                    | ~                                                                                                    | Identify              |
| 1 MSP430                                                                                                    |                                                                                                    |                                                                                                    |                       |
| Project name:                                                                                                    | lab1                                                                                                    |                                                                                                    |                       |
| Use default loc                                                                                                    | ation                                                                                                    |                                                                                                    |                       |
| Location:                                                                                                    | C:\Workspace\CCS\labsSisen                                                                                               | n\test\lab1\                                                                                           | Browse                |
| Compiler version:                                                                                                    | TI v18.1.5.LTS                                                                                                    | ~                                                                                                    | More                  |
| <ul> <li>Tool-chain</li> <li>Project template</li> <li>type filter text</li> </ul>                                                                                                    | es and examples                                                                                                    | Creates an empty project initializ                                                                     | ed for the            |
| <ul> <li>Tool-chain</li> <li>Project template</li> <li>type filter text</li> <li>Empty Pro</li> <li>Empty Pro</li> <li>Empty</li> <li>Empty</li> <li>Empty</li> <li>Empty</li> <li>Sasic Exam</li> <li>Blink Th</li> </ul> | es and examples<br>jects<br>Project<br>Project (with main.c)<br>Assembly-only Project<br>RTSC Project<br>aples<br>ne LED | Creates an empty project initializ<br>selected device. The project will<br>empty 'main.c' source-file. | ed for the contain an |

- Usando el filtro de Target, seleccionar el MCU del Launchpad (MSP430G2553)
- Elegir el puerto correcto en Connection
- Hacer clic en Identify...
  - o Durante el primer uso del lauchpad puede aparecer el siguiente diálogo

| ? | Error initializing<br>A firmware upda<br>(MSP-FET430UII<br>the firmware an<br>update steps). | emulator:<br>ate is required for<br>F / MSP-FET / eZ-<br>d launch your del | the MSP430 Debug In<br>FET). Click the "Update<br>bug session (this may | nterface<br>" button to update<br>require several |
|---|----------------------------------------------------------------------------------------------|----------------------------------------------------------------------------|-------------------------------------------------------------------------|---------------------------------------------------|
|   | DO NOT UNPLU                                                                                 | IG THE INTERFACE                                                           | DURING THE UPDATE                                                       |                                                   |

- En ese caso, seleccionar "Update". No desconectar la placa durante el proceso
- Asignar el nombre "labN" al proyecto, donde N es el número de laboratorio
- Asignarle la ubicación laboratorios-sisem/test/labN/ dentro del Wokspace de CCS
- Elegir la versión más reciente del compilador de TI
- Elegir el template Empty Project (with main.c)
- 5. Hacer clic en Finish
- 6. Hacer clic derecho en el proyecto, seleccionar New -> Folder

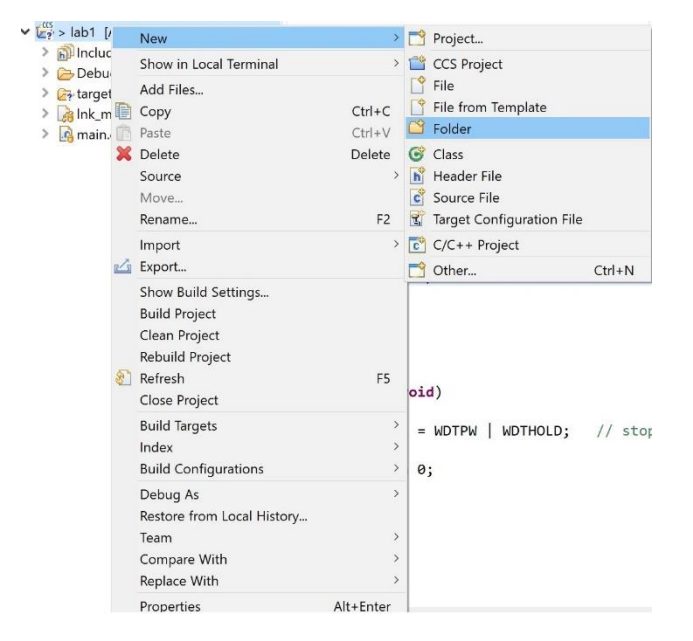

7. En la ventana New Folder, seleccionar Advanced, Link to alternate location y especificar la ruta

\${WORKSPACE\_LOC}/laboratorios-sisem/include

Nota: CCS resuelve de manera automática la variable \${WORKSPACE\_LOC}

- 8. Repetir los pasos 6 y 7 para la ruta \${WORKSPACE\_LOC}/laboratorios-sisem/src
- 9. Hacer clic derecho en el proyecto, e ir a Properties
- 10. En la lista de la izquierda, seleccionar Build/MSP430 Compiler/Include Options

| type filter text                                                                                                    | Include Options                                                                                                    | ← + ⇒ + +               |
|----------------------------------------------------------------------------------------------------|----------------------------------------------------------------------------------------------------|-------------------------|
| <ul> <li>Resource</li> <li>General</li> <li>Build</li> <li>MSP430 Compiler</li> <li>Processor Options</li> </ul>                                                             | Configuration: Debug [Active]                                                                                                    | ✓ Manage Configurations |
| Optimization<br>Include Options<br>ULP Advisor<br>Advice Options<br>Predefined Symbols<br>Advanced Options<br>MSP430 Linker<br>MSP430 Hax Utility [Disabled]<br>Debug<br>Git | Add dir to #include search path (include_path, -I)<br><u>S(CCS_BASE_ROOT)/msp430/include</u><br>S(PROJECT_ROOT) []<br>S(CG_TOOL_ROOT)/include [] | <b>ରି ଲି କି</b> ତି । ହ  |
|                                                                                                    | Specify a preinclude file (preinclude)                                                                                                    | ▲ 副 副 告日会               |
| Show advanced settings                                                                                                    |                                                                                                    | Apply and Close Cancel  |

- 11. Agregar la ruta \${WORKSPACE\_LOC}/laboratorios-sisem/include
- 12. Hacer clic en Apply and close